# INSTRUCTIVO CERTIFICACIONES IVA Y RETENCION

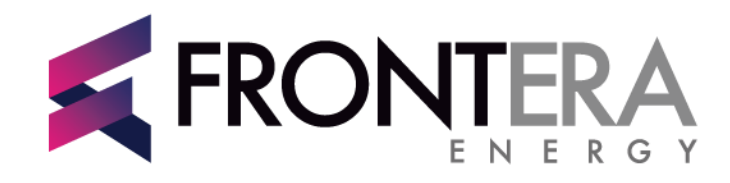

TAKING A STEP FORWARD

| • | Paso 1. Ingresar                                                         |
|---|--------------------------------------------------------------------------|
|   | https://portalproveedores.fronteraenergy.ca/Account/Login.aspx?ReturnUrl |
|   | <u>=%2f</u>                                                              |

| <u>User guide in English</u> |
|------------------------------|
| DRES                         |
| _                            |
|                              |
|                              |
|                              |

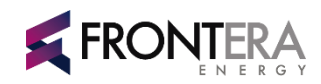

## 1. Pasos para ingresar al sistema

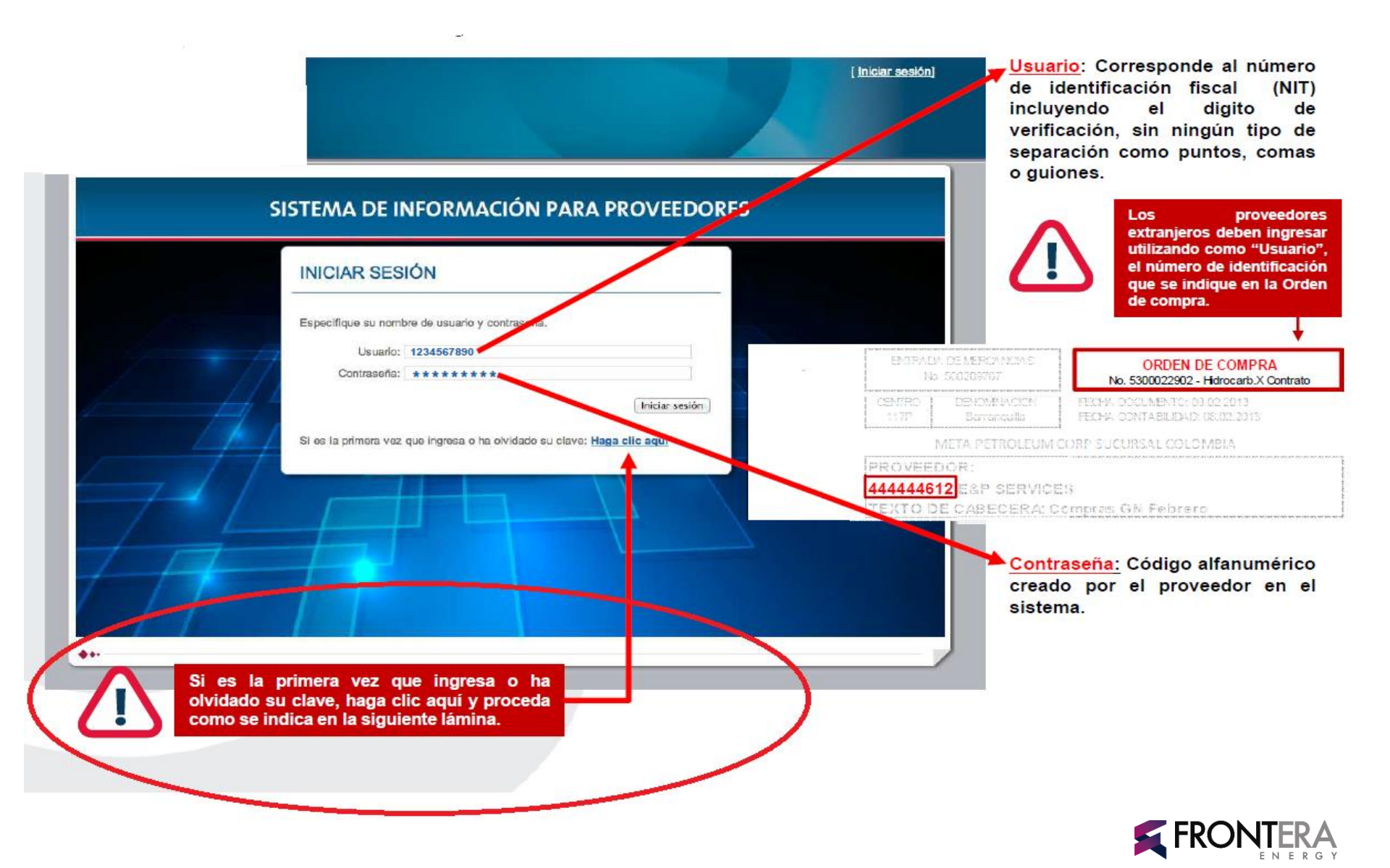

#### SOLICITAR ASIGNACIÓN DE CLAVE

Ingrese la información solicitada y por medio del correo registrado en Pacific Rubiales Energy recibirá la información que le permitirá ingresar al sitio.

NIT (Solamente números e incluyendo el digito de verificación)

SOLICITAR ASIGNACIÓN DE CLAVE

Datos del Proveedor

La información de activación de su cuenta ha sido enviada al correo electrónico.

Hemos recibido una petición de activar o reasignar la clave de acceso al Portal de Provedores de Pacific Rubiales Energy.

Si efectivamente ha realizado esta solicitud y desea asignar una nueva clave de acceso por favor haga clic en el enlace a continuación:

Realizar asignación de nueva clave de acceso

Asignar Clave

Si el enlace anterior no funciona por favor ingrese la siguiente dirección en su navegador de Internet:

Solicitud de asignación de nueva clave de acceso - Pacific Rubiales Energy

http://bogspp110p15001/Proveedores/Account/Activate.aspx?Nit=8440006707&Token=QpK%5b3%24%2bBQy

Este mensaje ha sido generado de forma automática desde el Portal de Proveedores de Pacific Rubiales Energy

NOTA: Por favor no responda a este mensaje.

Continuar

 En la ventana que aparece, el sistema le solicitará digitar el número de identificación fiscal (NIT) incluyendo el digito de verificación, para iniciar el proceso de asignación o cambio de clave.

#### Haga clic en "Asignar Clave"

3.

4.

Primer Correo

Asignación Clave El sistema le indicará que la asignación de clave está en proceso y le notificará que le ha sido enviado un correo electrónico, el cual debe revisar. Haga clic en "Continuar".

La notificación llegará al correo que el proveedor registró en el campo «Contacto reporte de pagos» del formato de Vinculación de proveedores Pacific.

Abra el correo enviado por Pacific; éste le solicitará confirmación acerca de su requerimiento de clave de acceso. Haga clic en <u>"Realizar asignación de nueva clave de acceso".</u>

Si el enlace anterior no funciona, copie la dirección electrónica que se indica, e ingrese directamente a través de su navegador de internet.

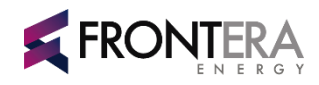

## 2. Instrucciones para asignación

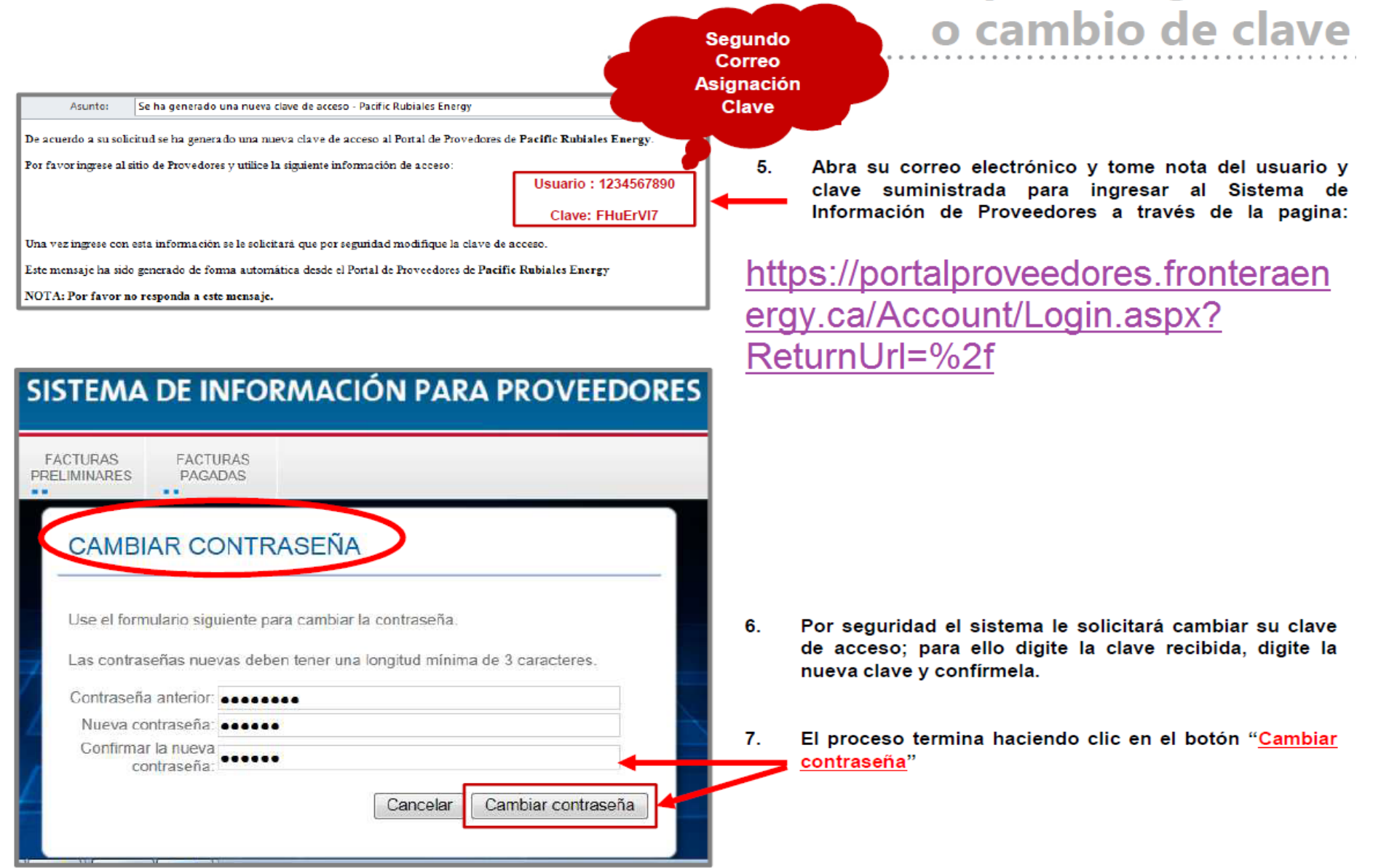

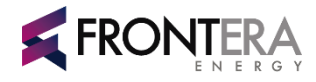

### Módulo Certificados retenciones

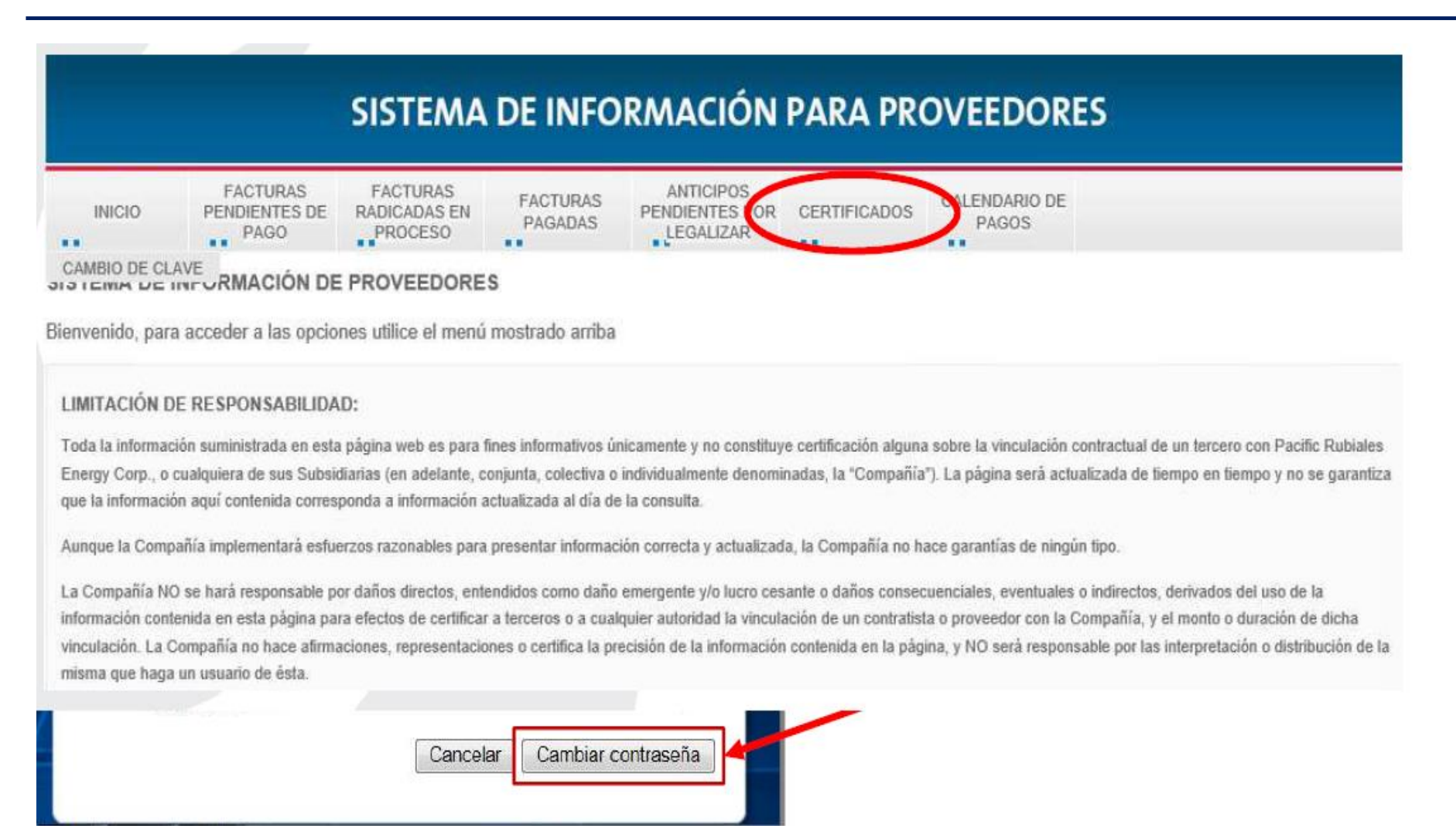

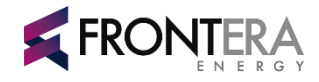

El proveedor deberá diligenciar la siguiente información y descargar el certificado. Si la información solicitada corresponde con las transacciones que el proveedor realizo con cada una de las compañías, el sistema arrojará automáticamente un certificado en PDF.

Cuenta del proveedor:

| Seleccione la Sociedad/País:       | ✓      |
|------------------------------------|--------|
| Seleccione la Población:           | ✓      |
| Seleccione el Tipo de Certificado: | ✓      |
| Seleccione el Año:                 | 2014 🗸 |
| Seleccione el Periodo:             | ✓      |
| Descargar Certificado              |        |

Por favor tener en cuenta que la información mostrada en esta pantalla puede tener una diferencia de hasta 24 horas

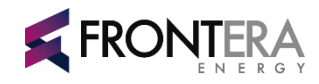

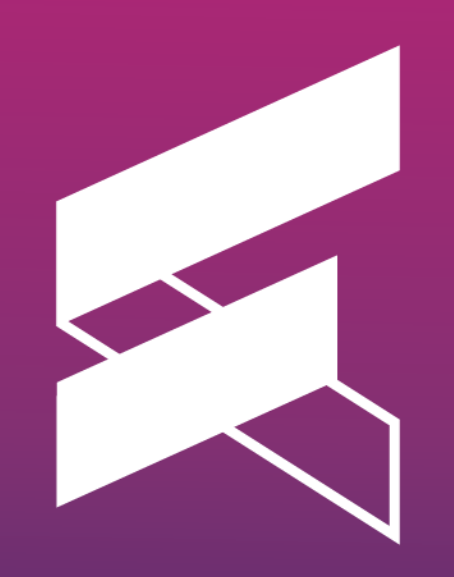